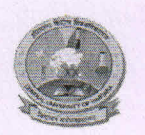

# हरियाणा केंद्रीय विश्वविद्यालय **CENTRAL UNIVERSITY OF HARYANA**

Jant-Pali, Mahendergarh (Haryana) - 123031

# No.:CUH/CENLIB/2022/N-&PDU Central Library/ पीडीयूं केंद्रीय पुस्तकालय 23/06/2022

### Notification/ अधिस्चना

Trial access / ट्रायल एक्सेस

संकाय और शोधकर्ता सीमित अवधि के लिए क्विलबोट और ग्रैमआर्ली का उपयोग कर सकते हैं।

आवश्यक विवरण के लिए, कृपया अनूलग्नक-1 देखें।

Faculty and researchers may use the trial version of QuillBot and Grammarly for the limited period. For necessary details, please refer to Annexure-1.

Sontoslag

University Librarian प्स्तकालयाध्यक्ष

Copy to:

- 1. All faculty and researchers
- 2. A.R. to VC Secretariat (for the kind information of Hon'ble Vice Chancellor)
- 3. Registrar Office
- 4. Chairperson, LPC
- 5. IS for uploading on Library website

ined ter. singh

Assistant Librarian सहायक पुस्तकालयाध्यक्ष

#### CENTRAL UNIVERSITY OF HARYANA PDU CENTRAL LIBRARY

#### TRIAL ACCESS TO QUILLBOT AND GRAMMARLY FOR FACULTY & RESEARCHERS

# QUILLBOT

All faculty members and research scholars of our university who have e-mail on the domain (<u>cuh.ac.in</u>) can sign up for the QuillBot Academic Writing Platform.

#### The steps to have access to QuillBot:

1) Sign up (<u>QuillBot</u>) using your official email ID and set up a password.

2) Click on the verification email received on your e-mail id to activate Premium.

#### It covers:

Academic writing platform- <u>QuillBot</u>: Whether you write emails, essays, case studies, blogs, or projects

**Grammar Checker**: Correct Grammar, Spell Check, Check Punctuation, Correct A Multitude of Grammatical Errors

**<u>Paraphraser</u>**: QuillBot's paraphrasing tool helps rewrite and enhance any sentence, paragraph, or article for fluency using AI.

<u>Summarizer:</u> QuillBot's summarizer can condense articles, papers, or documents down to the key points instantly in two ways: key sentences and paragraph mode. <u>APA Citation Generator:</u> Easily create full and in-text citations with thousands of formats.

<u>User Guide</u> consists of short and crisp tutorials on tool features, demo videos, and related blogs for learning and writing.

For any technical queries, you may contact Aman Jain from QuillBot on Mob: 9893847289.

For any other queries, you may contact me (Naresh Kumar, Mob. 9015590393)

--

# GRAMMARLY

Please find the access activation details for Grammarly User Self-Registration.

The below portion can be circulated to all students/faculty members or pasted on a secure area on your institution's intranet. They can create their own user ID and Passwords.

Self-Registration Process:-

Set up access for the users, please follow the below steps:

Step 1: Go to <u>https://www.grammarly.com/enterprise/signup</u> (Mandatory to sign up from this URL)

Step 2: Fill up the self-registration form and click Agree & Sign up. Ensure that users are registering from their respective official email id (@cuh.ac.in) Note: Do not Sign up with Google / Facebook / Apple

Step 3: After clicking Sign up, a verification email will be sent to the user's institutional email ID.

Please Note: Your @edu credential activation has been activated, and a verification email will be sent to the user's institutional email ID once they register. Users may sometimes get the verification mail in the Spam/Junk/Promotion folder.

Step 4: Kindly Verify the activation mail from Grammarly.

Once registered, users will land on the 'Grammarly Editor, ' which is easy to use and explore.

The MS Word Plugin can be downloaded from the support page after registration from the link <u>https://www.grammarly.com/office-addin/windows</u>. The same User ID and Password credentials will grant access to use the Plugin for users

Kindly acknowledge receipt of this mail and contact us if you face any issues.

PFA - Kindly share the attached Grammarly User Guide with all users.

Note: Non-domain users like yahoo, Gmail, Rediffmail, etc., users should be invited from the admin panel.

Helpdesk Email ID: grammarly@bridgepeople.in Phone No : 9743094965